This document covers the following frequently asked questions:

- How can I view itemized charges?
- What is due by the 15th of each month?
- Making payments online
- How can I set up autopay?

#### How can I view itemized charges? You have two options:

- 1. Click a reference number appears in blue, and you can see a detailed breakdown of the charge.
- 2. Alternatively, download the detailed statement by clicking 'Download' in the top right corner.

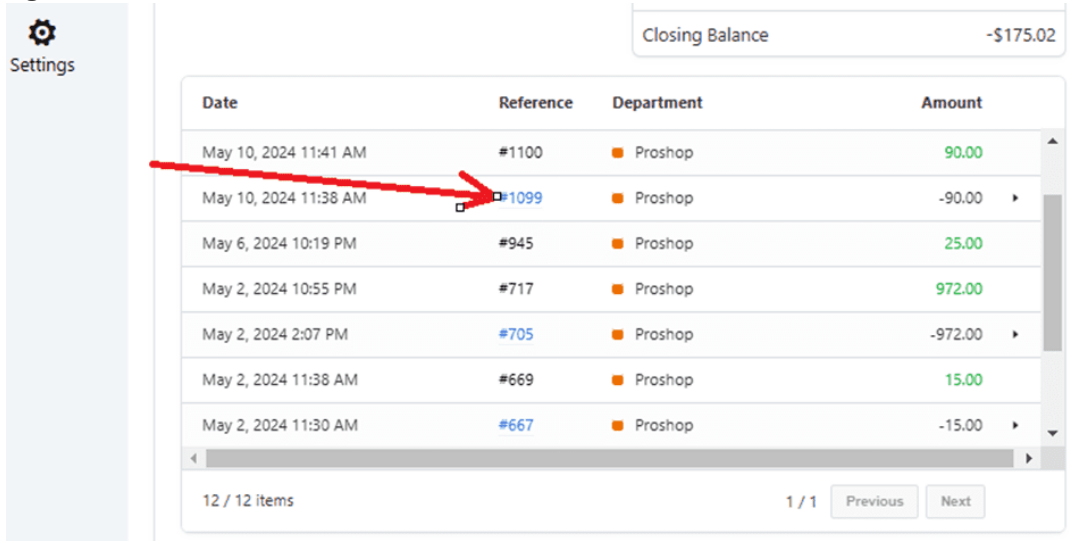

#### YOUR DASHBOARD

| Bookings                   | Back to Statements                      |                         |                    | Download                   |
|----------------------------|-----------------------------------------|-------------------------|--------------------|----------------------------|
| Aemberships                | Account Statement<br>as of May 31, 2024 |                         | - <b>\$1</b>       | Amount Due<br><b>75.02</b> |
|                            | Daily activity will appear overnight.   | ¢                       | Last refresh: 19 r | ninutes ago                |
|                            | Period                                  | Summary                 |                    |                            |
| mily Accounts              | May 2024                                | Opening Balance         |                    | \$0.00                     |
| 0                          |                                         | Proshop                 |                    |                            |
| coring Factor              |                                         | + Payments/Credits      | \$1,117.00         |                            |
| <u>An</u>                  |                                         | + Purchases/Charges     | -\$1,292.02        | -\$175.02                  |
| • <b>₽</b><br>egistrations |                                         | Food & Beverage         |                    |                            |
|                            |                                         | L Davina anta (Cas dita | ¢0.00              | () Supp                    |

## What is due by the 15th?

The amount due is the previous month's closing balance. For example, in June, you'll pay May's balance. Check your statement for the exact amount. Note that the 'Amount Due' in your statement may differ from the real-time balance in your house account **overview**.

| Ually act                | ivity will appear overnight. |                     | Last refresh: | 8 hours ago |
|--------------------------|------------------------------|---------------------|---------------|-------------|
| Period<br>May 2024       | Closing balance              | Summary             |               |             |
| to be paid by<br>June 15 | to be paid by<br>June 15     | Opening Balance     |               | \$0.00      |
|                          |                              | Proshop             |               |             |
|                          |                              | + Payments/Credits  | \$1,117.00    |             |
|                          |                              | + Purchases/Charges | -\$1,292.02   | -\$175.02   |
|                          |                              | Food & Beverage     |               |             |
|                          |                              | + Payments/Credits  | \$0.00        |             |
|                          |                              | + Purchases/Charges | \$0.00        | \$0.00      |
|                          |                              | Closing Balance     | 0             | -\$175.02   |

| Proshop                             | \$1,214.41                  | Food & Beverage |                           | \$103   |
|-------------------------------------|-----------------------------|-----------------|---------------------------|---------|
| Daily activity will appear overnigh | it.                         |                 | Last refresh: 8 hours ago | Refresh |
| Activate automatic billing          | every 15th day of the month | Clocing Palance |                           |         |
| August 2024 (Current)               | -\$688.77                   | -\$1,317.54     | ,                         |         |
|                                     |                             | -\$688.77       | ,                         |         |
| July 2024                           | -\$1,362.54                 |                 |                           |         |

## Making payments online

- 1. Click House Account' tab.
- 2. Click 'Make Payment' in the top right corner. Choose to pay the previous statement, current balance, or a custom amount.
- 3. Enter your credit card information and pay.

| YOUR DASH                      | IBOARD                                                                        |                           |                         |
|--------------------------------|-------------------------------------------------------------------------------|---------------------------|-------------------------|
| <b>B</b> ookings               | HOUSE ACCOUNT OVERVIEW<br>Mendon Golf Club                                    | \$10                      | Credit Limit Amount Due |
| Memberships                    | Proshop     Proshop     S25.00     S25.00     Several                         | od & \$0.00               | Make payment            |
| House Accounts                 | <ul> <li>Daily activity will appear overnight.</li> <li>Statements</li> </ul> | Last refresh: a minute ag | 2                       |
| Family Accounts                | Date                                                                          | Opening Balance           | Closing Balance         |
| Ô                              | July 2024 (Current)                                                           | -\$175.02                 | -\$25.00 +              |
| Scoring Factor                 | June 2024                                                                     | -\$175.02                 | -\$175.02 •             |
| Registrations                  | May 2024                                                                      | \$0.00                    | -\$175.02 >             |
|                                | View all statements 🔸                                                         |                           |                         |
| Packages                       |                                                                               |                           | (?) Support             |
| CREDIT CARD                    | -                                                                             |                           |                         |
| PAYMENT AMOUNT                 | a                                                                             | 121                       |                         |
| All amounts shown last updated | as of July 5, 2024.                                                           |                           |                         |
| Account                        | Select balance                                                                |                           | Amount                  |
| House Account                  | -\$175.02 (Closing bala                                                       | nce)                      | -\$175.02               |
| Total                          | -\$25.00 (Current owing<br>Custom amount                                      | j balance)                | \$175.02                |
|                                | Cancel                                                                        |                           |                         |

# How can I set up autopay?

To set up autopay, first save your credit card in your online account. Then, email <u>office@mendongolfclub.com</u> or call the office to have autopay enabled.

As always, feel free to call 624-3770 Ext.210 or email <u>office@mendongolfclub.com</u> with any questions or assistance.